## CMS search and add camera

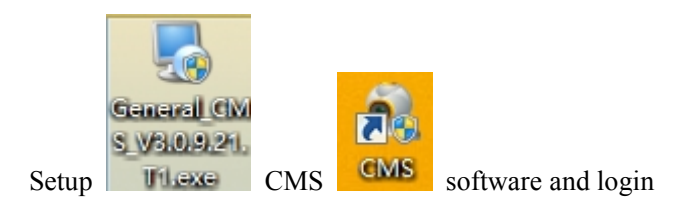

## System -- Device Manager

Up Zone

| CMS                               |                                                                                   | - • ×                                                                                                    |
|-----------------------------------|-----------------------------------------------------------------------------------|----------------------------------------------------------------------------------------------------|
| Device                            | Monitor                                                                           | Time                                                                                                    |
| © SA<br>□ ₩ 192.168.1.11<br>CAM01 | Device Manager X<br>2<br>2<br>2<br>2<br>2<br>2<br>2<br>2<br>2<br>2<br>2<br>2<br>2 | 17:15:42<br>2015-07-15<br>CPU : 33%<br>System<br>Device Manager<br>Local Config<br>Remote Config<br>&<br>Account<br>Local Log |
|                                   | OK                                                                                | PTZ<br>Color<br>Color<br>PlayBack<br>Advance<br>CS LogOut                                                                     |
| Zone                              | X<br>Isal                                                                         |                                                                                                    |

| ОК | Cancel |  |
|----|--------|--|
|    |        |  |

First you have to add an area. If you don't have an area ,is not alow to add device.

So first click ADD AREA like the picture. I add "SA" as an area

| Andthen | ADD DEVICE |
|---------|------------|
|         |            |

| e Manager | _           |                | _                 | -          |                   |                  |
|-----------|-------------|----------------|-------------------|------------|-------------------|------------------|
|           | 3           | 1              | Î                 |            |                   |                  |
| ADD AREA  | ADD DEVIC   | E MODIFY       | DELETE            | Devices im | port Devices exp  | o Connection Tes |
| Zor Edit  |             |                |                   | _          |                   | ×                |
|           | 1           |                |                   |            |                   |                  |
| N         | 0. IP Addre | ess Port 2456  | MAC<br>7 00:12:12 |            | Vendor<br>H264DVP |                  |
|           |             |                |                   |            |                   |                  |
|           | 4 IP Se     | earch          | Add Device        | E          | ditDevice         |                  |
| 4         | Device Name | 1651           |                   |            |                   |                  |
| 1         | .oginType j | ✓ IP Address □ | Domain            | ARSP       | Cloud             |                  |
|           | IP Address  | • • • •        | -                 |            |                   |                  |
| 1         | Port 🛛      |                |                   |            |                   |                  |
| 1         | Jser Name   | admin          | Passwo            | rd         |                   |                  |
|           | Zone        | SA             |                   |            |                   |                  |
|           | Vendor      | H264DVR        | +                 |            |                   | -                |
|           | 1           |                |                   |            |                   |                  |
|           |             |                |                   |            |                   |                  |

| Edit        |            |          |           |           |            | × |
|-------------|------------|----------|-----------|-----------|------------|---|
| NO. IP Ad   | dress      | Port     | MAC       |           | Vendor     |   |
| 1 192.      | 168.1.11   | 34567    | 00:12:12  | :e5:65:0c | H264DVR    |   |
|             |            |          |           |           |            |   |
|             |            |          |           |           |            |   |
|             |            |          |           |           |            |   |
|             |            |          |           |           |            |   |
| IP          | Search     | Ac       | ld Device | 1         | EditDevice | 1 |
|             |            | -        |           |           |            |   |
| Device Name | 192.168.1. | 11       |           |           |            |   |
| LoginType   | IP Addre   | ess 🗌 Do | main      |           | ☐ Clou     | d |
| IP Address  | 192 . 168  | . 1 . 11 | -         |           |            |   |
| Dort        | 34567      |          | -         |           |            |   |
| Liser Name  | admin      |          | - Passwo  | rd 🗌      |            |   |
| Zana Zana   | SA         |          | -         |           |            |   |
| Zone        |            |          | 1         |           |            |   |
| Vendor      | JH204UVR   |          | 1         |           |            |   |
|             | 5          | ОК       |           | Cancel    |            |   |
|             |            |          |           |           |            |   |

Select the result and click OK to save.